- 1. Accesați modulul **Managementul elevului** meniul **Listă părinți/tutori** și editați părintele din lista de părinți.
- 2. Accesați tabul **Atribute**, apăsați butonul **Adaugă**, selectați atributul "TITULAR SOLICITARE TICHET AJUTOR CF OUG 83/2023".

| Interface   Cx Darie   Difference   Difference  <                                                                                                    | SIIIR                          |                          |                                |                                                                                                    |                                         |                                                  |                          | 3                                |
|----------------------------------------------------------------------------------------------------|--------------------------------|--------------------------|--------------------------------|----------------------------------------------------------------------------------------------------|-----------------------------------------|--------------------------------------------------|--------------------------|----------------------------------|
| <pre>classes<br/>functions<br/>functions<br/>fun</pre> | Heniu a                        | Párinți/Tutori           |                                |                                                                                                    |                                         |                                                  |                          |                                  |
| None   Lake   Lake                                                                                                    | << înapii îa meniul principal  |                          |                                |                                                                                                    |                                         |                                                  |                          |                                  |
| Lad der   Lad der   Lad der   Lad der der der   Marger späl fand ander   Adager späl fand ander   Die späl späl sinten:   Die späl späl sinten:   Die späl späl sinten:   Die späl späl sinten:   Die späl späl sinten:   Die späl späl sinten:   Die späl späl sinten:   Die späl späl sinten:   Die späl späl sinten:   Die späl späl sinten:   Die späl staten:   Die späl staten:   Die                                                                                                    | Hanagementul elevatur          | CNP;                     |                                |                                                                                                    |                                         |                                                  |                          |                                  |
| Lind   Lind    Lind    Lind    Lind   Lind   Lind   Lind   Lind    Lind   Lind   Lind   Lind   Lind    Lind    Lind    Lind    Lind    Lind    Lind    Lind    Lind   Lind   Lind   Lind <td>Annual State of Annual State</td> <td>Nume:</td> <td></td> <td></td> <td></td> <td></td> <td></td> <td></td>                                                                                                    | Annual State of Annual State   | Nume:                    |                                |                                                                                                    |                                         |                                                  |                          |                                  |
| List jetentief   List jetentief   Die steptier   Die steptier                                                                                                    | Listă devi                     | Prenume:                 |                                |                                                                                                    |                                         |                                                  |                          |                                  |
| Luis anything   March regata March regata <                                                                                                    | Alumni                         | Save                     | Harrida M                      |                                                                                                    |                                         |                                                  |                          |                                  |
| Adlagen spell affabbe det   Adlagen spell affabbe det   Adlagen spell affabbe det   Adlagen spell affabbe det   Adlagen spell affabbe det   Adlagen spell affabbe det   Constation det   Constation det   Constatio                                                                                                    | Listă părinți/tutari           |                          | Proposition (199               |                                                                                                    |                                         |                                                  |                          |                                  |
| Addage regula laked bendens   Reserver   Central for is in state:   Data ritch in state:   Data ritch in state: <                                                                                                    | Adäugare rapidă atribute elevi | Data nașteni:            | 27/10/19/9                     |                                                                                                    |                                         |                                                  |                          |                                  |
| Report       Data witch in water:       Data witch in water:       Data witch in                                                                                                    | Adäugare rapidā timbā modernā  | Stare civilă:            | Cäsätorit                      | Atribute                                                                                                    |                                         | ж                                                |                          |                                  |
| Conservation CDP     Code     Data separate das statem:     Image: Code     Code                                                                                                    | Rapoarte                       | Data intrării în sistem: | 13/11/2023                     | The second                                                                                                    |                                         |                                                  |                          |                                  |
| Generativ OP     Transfer div     In       Generativ OP     Transfer div     In       Generativ OP     Advantage dive     In       Generativ OP     Advantage dive     In       Advantage dive     In     In       Advantage dive     In       Advantage dive     <                                                                                                    | Generator CHP 2                | Data leșirii din sistem: | 3                              | Traveaux Cod                                                                                                    | Passionia                               | Datation                                         |                          |                                  |
| Transford of monos     Potential     Selection of monos     Selection of monos <td>Generator CMP</td> <td></td> <td></td> <td>IMC</td> <td>Lor de munrã</td> <td>Lor de muncă</td> <td></td> <td></td>                                                                                                    | Generator CMP                  |                          |                                | IMC                                                                                                    | Lor de munrã                            | Lor de muncă                                     |                          |                                  |
| Transfer dem     0       Correr profit     0       Correr profit     0       Adv     Fame       Promovine diret     0       Promovine diret     0       Promovine diret     0       Promovine diret     0       Corre profit     0       Corre profit     0       Corre profit     0       Promovine diret     0       Corre profit     0       Corre profit     0       Co                                                                                                    |                                |                          |                                | VENIT                                                                                                    | Venit                                   | Venit lunar NET per membru de familie in RON     |                          |                                  |
| Control monito     Control monito     Control monit                                                                                                    | Transfer elev                  |                          |                                | EMAIL                                                                                                    | E-mail                                  | E-mail                                           |                          |                                  |
| Corru pont     Adv                                                                                                    | Cereri emise                   |                          |                                | NCN                                                                                                    | Nume din certificat                     | Numele din certificatul de naștere               |                          |                                  |
| Preventer     Andread and and and and and and and and and a                                                                                                    | Cereri primite                 |                          |                                | NCII                                                                                                    | Numär copil                             | Numărul de copii în întreținere                  |                          | Salvesză Reinet                  |
| Premericative devi     Preside     Tech     Tech     Tech       Device devi     Arrows     Arrows     Ar                                                                                                    |                                | Adres Atribute Lo        | curi de muncă - Elevi esociati | MSS_PR_CAUS                                                                                                    | MSS_PR_CAUS                             | Părintele elevului este membru în Consiliul de A |                          |                                  |
| Presentant     Operation     Operation     Oper                                                                                                    | Promovare elevi (8)            | Si shurt                 |                                | TEL                                                                                                    | Telefon                                 | Telefon                                          |                          |                                  |
| Instantionalize elevel         Andread         Manualizationalize elevel         Andread         Andread         Andread         Control         Control                                                                                                    | Promovare ellevi               | T. CHURGER               |                                | CNDIFT_NIV_EDUC                                                                                                    | CNDIPT - Nivel educatie                 | CNDIPT - Nivel educație                          |                          | @ Coperts                        |
| Americanian e fore a la la la la la la la la la la la la l                                                                                                    | 1                              |                          | Atribut                        | MSE_00_COCL                                                                                                    | H55_99_000                              | Disintele elevatul este membro in unul din Comi  | Data intrării în vigoare | Tabel.entityAttributeValueParent |
| Prepaini<br>Class prepititions<br>Class 1 = 4<br>Class 1 = 40.00<br>Class 1 = 40.00<br>Class 1 = 40.0                                                                                                    | Inmatriculare elevr            | Search hest              |                                | A001_TITULAR_TICHET                                                                                                    | TITULAR SOLICITARE TICHET AJUTOR CF OUG | TITULAR SOLICITARE TICHET AJUTOR CF OUG          |                          | 13                               |
| Casa prophinere<br>Casa Ja<br>Casa Ja<br>Casa Ja Alguese Innegation de La 12 Alguese Innegation de La 12 de 13<br>Casa Université                                                                                                    | Preșcolari                     |                          |                                |                                                                                                    |                                         |                                                  |                          |                                  |
| Cana la Cana la Cana la Cana la Cana la Cana la Cana de Cana de Cana d                                                                                                    | Casa preglititoare             |                          |                                | Id of Pasing 1 doi 1 is                                                                                                    | 14 M                                    | Afinare Incentrative 1 - 10 dia 10               |                          |                                  |
| Case & S = 4 COC<br>Case & Selectruol Selectruol Rewritz                                                                                                    | Class I-a                      |                          |                                | The strangers a second second se |                                         | respect on egan and 1 - 10 and 10                |                          |                                  |
| Cazul devide                                                                                                    | Clase a Di-a ADLIC             | Selectază Remotă         |                                |                                                                                                    |                                         |                                                  |                          |                                  |
|                                                                                                    | Cazuri deusebite               |                          |                                |                                                                                                    |                                         | the second second second                         |                          |                                  |
|                                                                                                    |                                |                          |                                |                                                                                                    |                                         |                                                  |                          |                                  |

3. Completați textul "DA" în câmpul Valoare, completați data în câmpul Data intrării în vigoare și apoi apăsați butonul Salvează.

Observație: NU se completează câmpul Data ieșirii din vigoare a atributului.

| Adrese Atribute Locuri de muncă Elevi asociați         |                        |                                                  |
|--------------------------------------------------------|------------------------|--------------------------------------------------|
| 💡 Filtrează                                            | 🛟 Adaugă 💥 Şterge      | 😓 Exportă 🖃                                      |
| Atribut                                                | Valoare Da             | ata intrării în vigoare Data ieșirii din vigoare |
| TITULAR SOLICITARE TICHET AJUTOR CF OUG 83/2023 P × D/ | 13/12/2023             |                                                  |
|                                                        | Salvează Anulează      |                                                  |
|                                                        |                        |                                                  |
|                                                        |                        |                                                  |
|                                                        |                        |                                                  |
|                                                        | NU se completează      |                                                  |
|                                                        |                        | 1                                                |
|                                                        | campul "Data leșirii ( | ain                                              |
|                                                        | vigoare"               |                                                  |
|                                                        | L                      |                                                  |